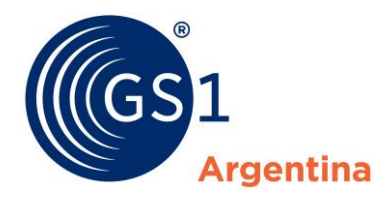

El Lenguaje Mundial de los Negocios

# **INSTRUCTIVO ABM DE PRODUCTOS**

Manual de Procedimientos

Diciembre 2023

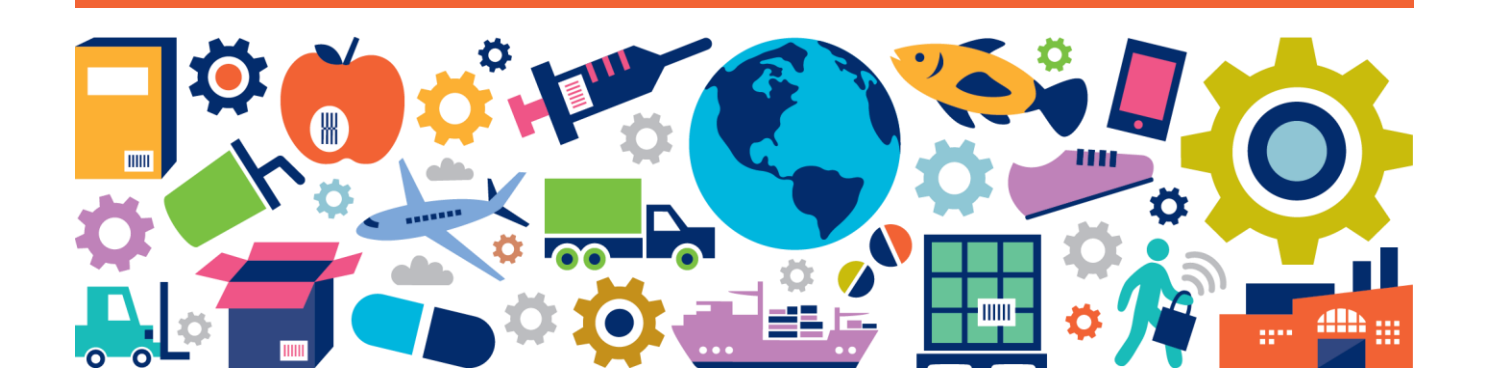

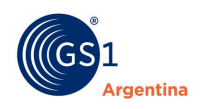

# Tabla de Contenidos

| 1 | Reg  | istro de Usuario                                     | 3   |
|---|------|------------------------------------------------------|-----|
|   | 1.1  | Carga de Información Personal                        | . 4 |
| 2 | Inse | cripción de Empresa                                  | 6   |
|   | 2.1  | Inscripción Persona Física                           | . 7 |
|   | 2.2  | Inscripción Persona Jurídica                         | 10  |
| 3 | Cod  | ificación de Productos                               | 13  |
|   | 3.1  | ABM de Productos – Individual                        | 14  |
|   | 3.2  | ABM de Productos - Masiva                            | 22  |
|   |      | 3.2.1 ¿Cómo completar el Excel para Carga Masiva?    | 24  |
| 4 | List | ado de Productos                                     | 28  |
|   | 4.1  | ¿Cómo visualizar, modificar o inactivar un producto? | 29  |
|   | 4.2  | ¿Cómo obtener un listado completo de mis códigos?    | 29  |
| 5 | Gen  | erador DUN-14                                        | 30  |
|   | 5.1  | Estructura                                           | 30  |
|   | 5.2  | ¿Cómo genero el DUN 14?                              | 31  |
| 6 | Emp  | presas                                               | 32  |
|   | 6.1  | Lista de Empresas                                    | 32  |
|   | 6.2  | Asignación de Sub-GLN                                | 32  |
|   | 6.3  | Generación del Sub-GLN                               | 32  |
| 7 | Usu  | arios                                                | 34  |
|   | 7.1  | Lista de usuarios                                    | 34  |
|   | 7.2  | Alta de usuario                                      | 34  |
|   | 7.3  | Modificar Email                                      | 34  |
|   | 7.4  | Modificar Contraseña                                 | 34  |
| 8 | Inst | tructivos                                            | 35  |

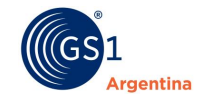

# **1** Registro de Usuario

Para registrarse como usuario a GS1 Argentina debe ingresar a la página Web <u>www.gs1.org.ar</u> y hacer click en la opción **`Iniciá Sesión o Registrate**".

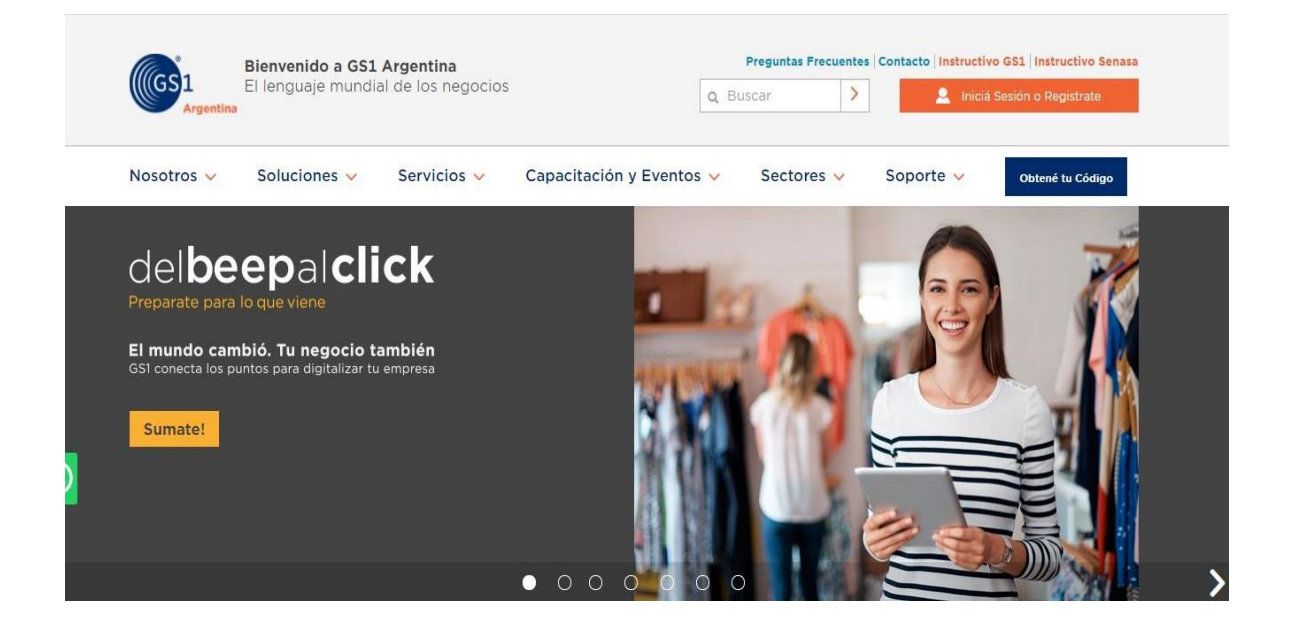

Y luego click en Registrate.

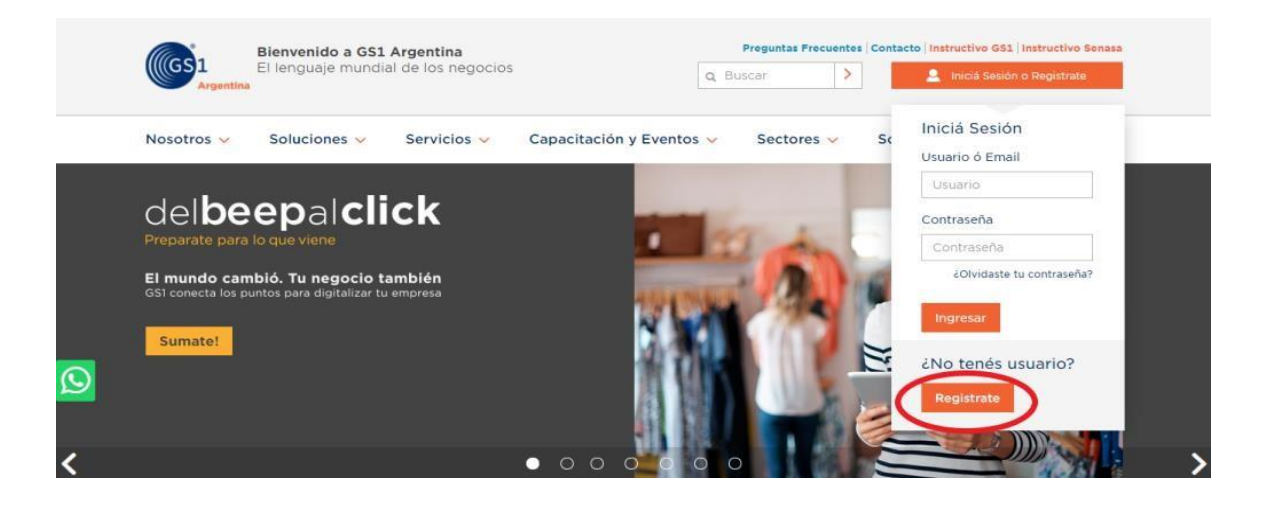

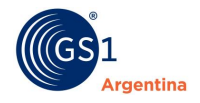

#### **1.1 Carga de Información Personal**

Deberá completar cada casillero con la información solicitada. Todos los casilleros marcados con un asterisco (\*) son de carga obligatoria.

#### **IMPORTANTE**

Recuerde que, de olvidar la contraseña, solo podrá recuperarla con el mail registrado en esta carga datos.

| Bienvenido a GS1 Arge<br>El lenguaje mundial de<br>Argentina                        | entina<br>los negocios                                                                                | Q Buscar             |                | Pregu                                                      | ntas Frecuentes   Contacto   Ayuda                        |
|-------------------------------------------------------------------------------------|----------------------------------------------------------------------------------------------------|----------------------|----------------|------------------------------------------------------------|-----------------------------------------------------------|
| Nosotros 🗸 Soluciones 🗸                                                             | Capacitación y Eventos 💙                                                                              | Sectores 🗸           | Soporte 🗸      |                                                            |                                                           |
| Registrarte en GS1 te perr                                                          | nitirá:                                                                                               |                      |                |                                                            |                                                           |
|                                                                                     | <ul> <li>Adherir tu Empresa a</li> <li>Codificar tus Product</li> <li>Inscribirte a cursos</li> </ul> | GS1 Argentina<br>ios |                | <ul> <li>Consultar</li> <li>Recibir las<br/>GS1</li> </ul> | la biblioteca GS1<br>s últimas novedades de la comundidad |
| Si ya estas registrado como usuario hace click aquí. Si aúr<br>Información Personal | no te registraste completa el sigu                                                                    | iiente formulario    |                |                                                            |                                                           |
| Nombre *                                                                            |                                                                                                    | Apellido *           |                |                                                            |                                                           |
| E-Mail *                                                                            |                                                                                                    | Repetir E-           | Mail *         |                                                            |                                                           |
| Información de Cuenta                                                               |                                                                                                    |                      |                |                                                            |                                                           |
| Nombre de Usuario *                                                                 |                                                                                                    | Contraseñ            | a *            |                                                            |                                                           |
| Repetir contraseña *                                                                |                                                                                                    |                      |                |                                                            |                                                           |
| Desea recibir el Newsletter "En Línea" ⊕ Si © No<br>ndica un dato obligatorio       | 8                                                                                                    | Acepta los<br>• No   | s Términos y ( | Condiciones d                                              | e privacidad de datos GS1 Argentina ®                     |
| No soy un robot.                                                                    |                                                                                                    |                      |                |                                                            | Activar Windows<br>Ve a Configuración para activar Windo  |
|                                                                                     |                                                                                                    |                      |                |                                                            | Volver En                                                 |

El formulario le solicitará información personal y de su futura Cuenta. Al finalizar la carga, deberá hacer click en **Enviar** y, posteriormente, recibirá la notificación de carga exitosa.

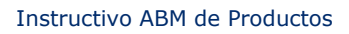

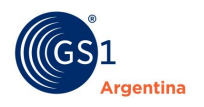

Luego, deberá acceder a su cuenta de correo electrónico que utilizó para crear el usuario, abrir el mail que se envió automáticamente y hacer click en el enlace para activar la cuenta.

|                  | Bienvenido a GS1 Argentina<br>El lenguaje mundial de los negocios<br>Argentina |              |                          | Q     Buscar         Preguntas Frecuentes     Contacto       Ayuda         Liniciá Sesión o Registrate |              |             |
|------------------|--------------------------------------------------------------------------------|--------------|--------------------------|----------------------------------------------------------------------------------------------------|--------------|-------------|
|                  | Nosotros 🗸                                                                     | Soluciones 🗸 | Capacitación y Eventos 🗸 | Sectores 🗸                                                                                             | Soporte 🗸    |             |
| ∎ Menu<br>♠ Home |                                                                                |              |                          | mail ha sido v                                                                                         | validado cor | rrectamente |

Habiendo concluido los pasos mencionados, usted será un usuario registrado de GS1 Argentina.

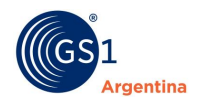

# 2 Inscripción de Empresa

Para comenzar con la inscripción de empresa, deberá iniciar sesión con usuario y contraseña creados.

| Bienvenido a GS1 Argentina<br>El lenguaje mundial de los negocios                                                                                                    | Q Buscar                                         | Pregunt: recuentes Com to Ayuda                                              |
|----------------------------------------------------------------------------------------------------|--------------------------------------------------|------------------------------------------------------------------------------|
| Nosotros 🗸 Soluciones 🗸 Capacitación y Eventos 🗸 Secto                                                                                                    | res 🗸 Soporte 🗸                                  | Iniciá Sesión<br>Usuario                                                     |
| <b>iNo te dejes engañar!</b><br>GS1 Argentina es la <b>ÚNICA</b> organización autorizada para<br>asignar los <b>Códigos de Barras estándares,</b> que son legibles<br>en las cadenas de supermercados del país. Identificá<br>correctamente tus productos para poder comercializarlos<br>sin inconvenientes | RC<br>A theire fraiser<br>7 <sup>10</sup> 791234 | Usuario<br>Contraseña<br>Contraseña<br>¿Olvidaste tu contraseña?<br>Ingresar |
| Obtené tu código de barras                                                                                                    |                                                  | ¿No tenés usuario?<br>Registrate                                             |

Una vez que ingresó con usuario y contraseña, tendrá la posibilidad de iniciar el trámite de inscripción de la empresa hacienda click en **Inscripción Persona Física** ó **Inscripción Persona Jurídica**, según corresponda.

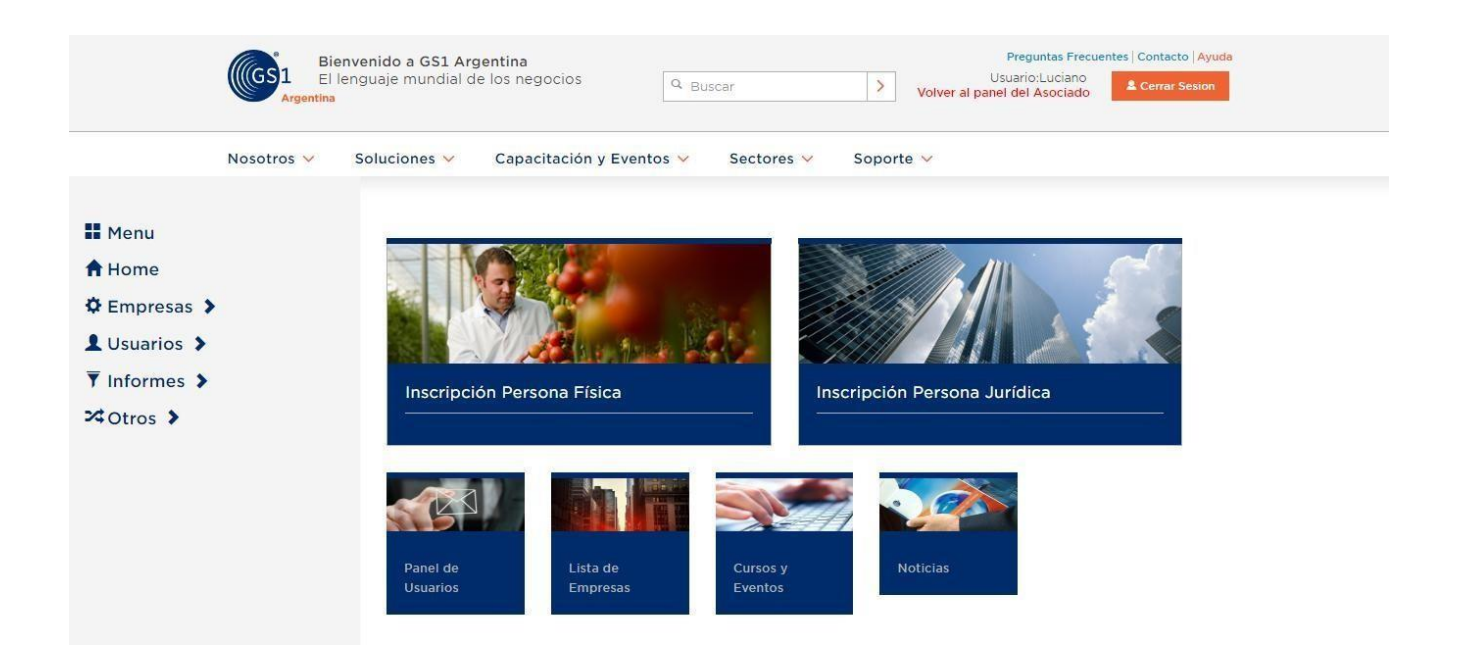

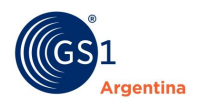

#### 2.1 Inscripción Persona Física

Haciendo click **Inscripción de Persona Física** comenzará a cargar los datos solicitados. Este procedimiento consta de 3 pasos descriptos a continuación.

| Base 1                                                        | Base 2 Base 3                          |
|---------------------------------------------------------------|----------------------------------------|
| Pasu 1                                                        | Pas0 2 Pas0 3                          |
|                                                               | Cancelar Contin                        |
| Información General                                           |                                        |
| CUIT *                                                        | Razón Social *                         |
|                                                               | - 1/4                                  |
| Nombre Fantasia *                                             | Teletono *                             |
| E-Mail *                                                      | Confirmar E-Mail *                     |
| lucianolegname@live.com.ar                                    | lucianolegname@live.com.ar             |
| E-Mail Factura electrónica *                                  | Confirmar E-Mail Factura electrónica * |
| A este E-mail se le enviara la información de facturación.    |                                        |
| Actividad *                                                   |                                        |
| COMERCIO MAYORISTA                                            | Y                                      |
| Por favor especifique el motivo de su ingreso a GS1 Argentina |                                        |
| CODIFICACION DE PRODUCTOS PARA SU PROPIA COMERCIALIZ          | ZACION                                 |
| POR AFIP(regulación 2904-2010 y complementarios)              |                                        |
| POR ANMAT                                                     | Activar Windows                        |
| POR SENASA(369-2013)                                          | Ve a Configuración para activar Win    |

### PASO 1

En este paso deberá seleccionar el motivo de su ingreso a GS1 Argentina y en la opción **Codifica Productos**, si es **SI**″ o si es **NO**″.

Es "**SI**" cuando el producto que comercializa necesita tener un Código de Barras para ser leído por un escáner en un punto de venta minorista o necesita identificarse para la mejora de un proceso, como por ejemplo en Trazabilidad.

Es "NO" cuando no es usted el propietario del producto y sólo necesitas registrar tu empresa para acceder al código de localización (GLN).

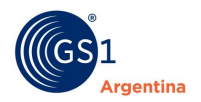

#### Por último, se solicita Información Legal:

| Información Legal |   |               |           |
|-------------------|---|---------------|-----------|
| Calle *           |   | Altura *      | 7         |
| Pais *            |   | Provincia *   |           |
| ARGENTINA         |   |               |           |
| Localidad*        |   | Coordenadas * |           |
|                   |   |               | 8         |
| Piso              |   | Departamento  | 7         |
| Entre Calle 1     |   | Entre calle 2 |           |
|                   | J |               |           |
| Código Postal *   |   |               |           |
|                   | J |               |           |
|                   |   | Cancelar      | Continuar |
|                   |   |               |           |

Al momento de ingresar las coordenadas, haciendo click en la imagen de pinche, el sistema localizará su ubicación actual automáticamente.

Seleccione su Dirección

Arraste el marcador para localizar su posición exacta.

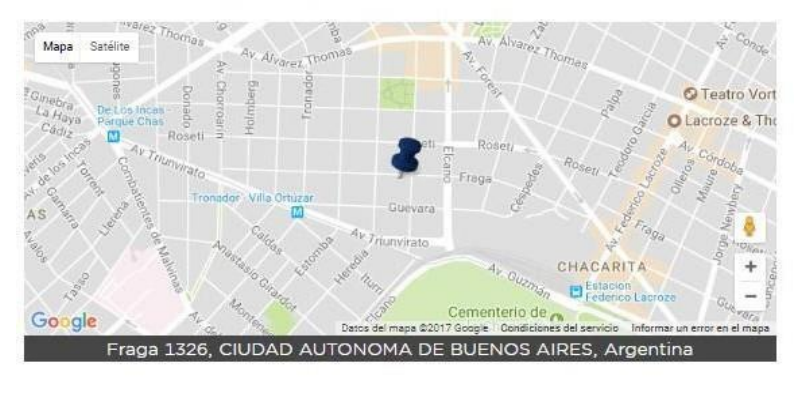

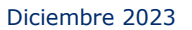

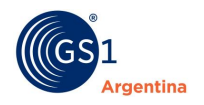

#### PASO 2

Al continuar, accederá a una pantalla para cargar los datos de la empresa, le recordamos que todos los casilleros marcados con un asterisco (\*) son de carga obligatoria.

| Alta de Asociado                                                                                                    |                                          |              |          |        |           |
|----------------------------------------------------------------------------------------------------|------------------------------------------|--------------|----------|--------|-----------|
|                                                                                                    | Paso 1 Pa                                | iso 2 Paso 3 |          |        |           |
|                                                                                                    |                                          |              | Cancelar | Volver | Continuar |
| Datos del Apoderado                                                                                                    |                                          |              |          |        |           |
| Cuit                                                                                                    |                                          |              |          |        |           |
| Nombre                                                                                                    |                                          | Apellido     |          |        |           |
| E-mail                                                                                                    |                                          | Teléfono     |          |        |           |
| Información Contable                                                                                                    |                                          |              |          |        |           |
| Tratamiento Impositivo *                                                                                                   |                                          |              |          |        |           |
| INSCRIPTO                                                                                                    | •                                        |              |          |        |           |
| Cantidad de Articulos a codificar *                                                                                        |                                          |              |          |        |           |
| 10                                                                                                    |                                          |              |          |        |           |
| Se debe colocar la cantidad de códigos distintos a inscribi<br>Ejemplo gaseosa cola 1 Litro y gaseosa cola de 2 Litros = 2 | para las presentaciones come<br>códigos. | erciales.    |          |        |           |

Una vez que complete los campos con la información requerida y haga click en el botón **Confirmar Alta de Empresa** accederá al paso 3.

#### PASO 3

| Alta de Asociado                                                                                                    |                  |                     |                  |  |
|----------------------------------------------------------------------------------------------------|------------------|---------------------|------------------|--|
|                                                                                                    | Paso 1 Paso 2    | Paso 3              |                  |  |
| Felicitaciones, hemos recibido su solicitud de alta, la revisaremos e<br>informaremos la cuota social a la brevedad |                  |                     |                  |  |
|                                                                                                    |                  |                     | Aceptar          |  |
| Dentro de las 72hrs hábile                                                                                          | os siguiontos ra | cibirás un mail con | la cotización an |  |

Dentro de las 72hrs hábiles siguientes recibirás un mail con la cotización anual asignada.

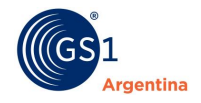

#### 2.2 Inscripción Persona Jurídica

Haciendo click **Inscripción de Persona Jurídica** comenzará a cargar los datos solicitados. Este procedimiento consta de 3 pasos descriptos a continuación.

#### **PASO 1**

| Paso 1                                                        | Paso 2 Paso 3                          |
|---------------------------------------------------------------|----------------------------------------|
|                                                               | Cancelar Contin                        |
| Information General                                           |                                        |
| CUIT *                                                        | Razón Social *                         |
| Nombre Fantasía *                                             | Teléfono *                             |
| E-Mail *                                                      | Confirmar E-Mail *                     |
| lucianolegname@live.com.ar                                    | lucianolegname@live.com.ar             |
| E-Mail Factura electrónica *                                  | Confirmar E-Mail Factura electrónica * |
| A este E-mail se le enviara la información de facturación.    |                                        |
| Actividad *                                                   |                                        |
| COMERCIO MAYORISTA                                            | T                                      |
| Por favor especifique el motivo de su ingreso a GS1 Argentina |                                        |
| CODIFICACION DE PRODUCTOS PARA SU PROPIA COMERCIALI           | ZACION                                 |
| POR AFIP(regulación 2904-2010 y complementarios)              |                                        |
| POR ANMAT                                                     | Activar Windows                        |
|                                                               | Ve a Configuración para activar Wir    |
| POR SENASA(369-2013)                                          |                                        |

En este paso deberá seleccionar el motivo de su ingreso a GS1 Argentina y en la opción **Codifica Productos**, si es **SI**″ o si es **NO**″.

Es "SI" cuando el producto que comercializa necesita tener un Código de Barras para ser leído por un escáner en un punto de venta minorista o necesita identificarse para la mejora de un proceso, como por ejemplo en Trazabilidad.

Es "NO" cuando no es usted el propietario del producto y sólo necesitas registrar tu empresa para acceder al código de localización (GLN).

Por último, se solicita Información Legal:

| Calle *         | Altura *      |
|-----------------|---------------|
| Pais *          | Provincia *   |
| ARGENTINA       |               |
| Localidad*      | Coordenadas * |
|                 |               |
| Piso            | Departamento  |
|                 |               |
| Entre Calle 1   | Entre calle 2 |
|                 |               |
| Código Postal * |               |
|                 |               |

Al momento de ingresar las coordenadas, haciendo click en la imagen de pinche, el sistema localizará su ubicación actual automáticamente.

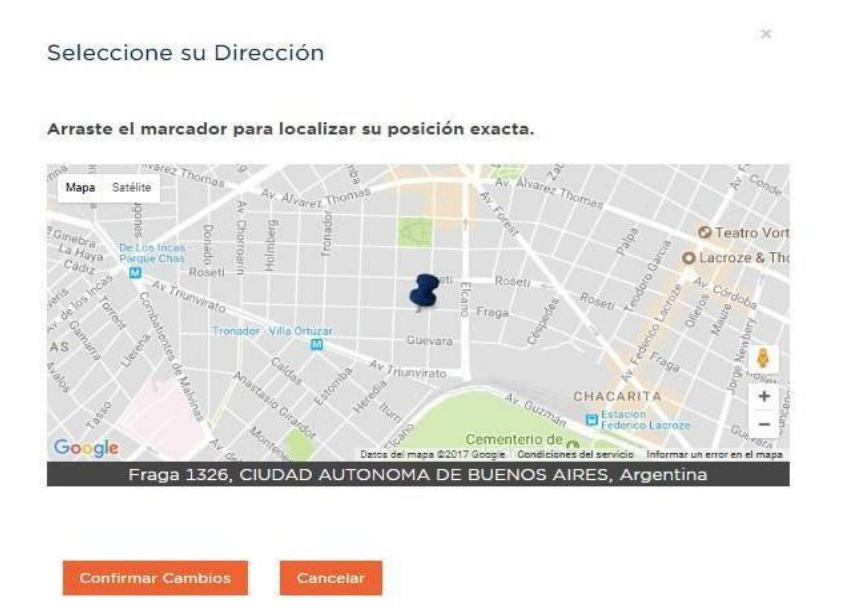

#### **PASO 2**

rgentina

Al continuar, accederá a una pantalla para cargar los datos de la empresa, le recordamos que todos los casilleros marcados con un asterisco (\*) son de carga obligatoria.

| GS 1      |  |
|-----------|--|
| Argentina |  |

| Datos del Representante Legal                                                                               |                     |  |  |  |
|----------------------------------------------------------------------------------------------------|---------------------|--|--|--|
| Cuit *                                                                                                    |                     |  |  |  |
|                                                                                                    |                     |  |  |  |
| Nombre *                                                                                                    | Apellido *          |  |  |  |
|                                                                                                    |                     |  |  |  |
| E-mail *                                                                                                    | Teléfono *          |  |  |  |
|                                                                                                    |                     |  |  |  |
| Cargo *                                                                                                    |                     |  |  |  |
| GERENTE                                                                                                    |                     |  |  |  |
| Datos del Apoderado                                                                                         |                     |  |  |  |
| Cuit                                                                                                    |                     |  |  |  |
|                                                                                                    |                     |  |  |  |
| Nombre                                                                                                    | Apellido            |  |  |  |
|                                                                                                    |                     |  |  |  |
| E-mail                                                                                                    | Teléfono            |  |  |  |
|                                                                                                    |                     |  |  |  |
| Información Contable                                                                                        |                     |  |  |  |
|                                                                                                    |                     |  |  |  |
|                                                                                                    |                     |  |  |  |
|                                                                                                    | DE ON TO ENLICENCIO |  |  |  |
| Cantidad de Articulos a codificar *                                                                         |                     |  |  |  |
| 0                                                                                                    |                     |  |  |  |
| se debe colocar la cantidad de códigos diferentes a inscribir para las prestaciones comerciales minoristas. |                     |  |  |  |

Una vez que complete los campos con la información requerida y haga click en el botón **Confirmar Alta de Empresa** accederá al paso 3.

### PASO 3

| Alta de Asociado                      |                                  |                                        |                        |
|---------------------------------------|----------------------------------|----------------------------------------|------------------------|
|                                       | Paso 1 Paso 2                    | Paso 3                                 |                        |
| Felicitaciones, hemos r<br>informaren | ecibido su sol<br>nos la cuota s | licitud de alta, l<br>ocial a la breve | a revisaremos e<br>dad |
|                                       |                                  |                                        | Aceptar                |

Dentro de las 72hrs hábiles siguientes recibirás un mail con la cotización anual asignada.

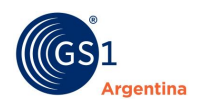

# **3 Codificación de Productos**

Una vez inscripta su empresa en GS1 Argentina, al ingresar al sitio con su usuario y contraseña se activará el botón **Alta de Productos** y **ABM de Productos** para que pueda administrar la codificación de su empresa.

|              | Bienvenido a GS1 Argentina<br>El lenguaje mundial de los negocios<br>Argentina | Preguntas Frecuentes   Contacto   Instructivo GS1   Instructivo Senasa           Q. Buscar         Volver al panel del Asociado         & Cerrar Sesion                                                                               |        |
|--------------|--------------------------------------------------------------------------------|----------------------------------------------------------------------------------------------------|--------|
|              | Nosotros 🗸 Soluciones 🗸 Servicios 🗸 C                                          | apacitación y Eventos 🗸 Sectores 🗸 Soporte 🗸                                                                                                    |        |
|              | Alta de Productos                                                              |                                                                                                    |        |
|              | Modificación de Productos                                                      | Estimado socio,<br>* Para una mejor calidad de datos de sus productos le<br>informamos que durante el mas de octubro, se babilitarán                                                                                                  |        |
|              | Carga Masiva de Productos                                                      | nuevos campos en el portal de "alta de artículos". Estos serán<br>la carga de una IMAGEN del producto y los mercados destino<br>donde se comercializará el mismo. Es recomendable contar<br>con esta información al momento del alta. |        |
| ×4<br>8<br>9 |                                                                                |                                                                                                    |        |
|              | Panel de Usuarios                                                              | Cursos y Eventos Noticias                                                                                                    |        |
|              | Acceso a Claves Acceso a Campus                                                |                                                                                                    | Chat 🗩 |

Para cada producto se asignará un **Número Global de Artículo Comercial (GTIN)**. Está diseñado para ayudar a que la industria tome decisiones rápidas, y coherentes, durante todo el recorrido de los artículos comerciales, por la cadena de suministro, **gracias a la identificación única con Código de Barras**.

El GTIN va a identificar única e inequívocamente sus productos y servicios.

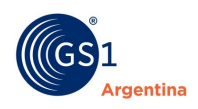

#### **3.1** ABM de Productos – Individual

Existen dos formas de ingresar al alta individual.

 Ingresando desde el botón que aparece en la pantalla inicial: Alta de Productos > allí se re dirigirá automáticamente para dar de alta códigos ingresando la información solicitada en cada campo.

|        | GS1 El lenguaje mundial de los negocios<br>Argentina | Preguntas Frecuentes   Contacto   Instructivo GS1   Instructivo Sen.         Q. Buscar       Usuario:Dana<br>Volver al panel del Asociado       | asa    |
|--------|------------------------------------------------------|----------------------------------------------------------------------------------------------------|--------|
| 30716  | Nosotros 🗸 Soluciones 🗸 Servicios 🗸 Capa             | citación y Eventos 🗸 Sectores 🗸 Soporte 🗸                                                                                                    |        |
|        |                                                      |                                                                                                    |        |
| •      | Alta de Productos                                    |                                                                                                    |        |
|        | Modificación de Productos                            | Estimado socio,<br>• Para una mejor calidad de datos de sus<br>productos le informamos que a partir del                                         |        |
| Ø      | Carga Masiva de Productos                            | 16/11/2020 se habilitarán nuevos campos<br>en el portal de "alta de artículos", como la<br>carga de una <b>IMAGEN del producto</b> y <b>los</b> |        |
| -<br>- |                                                      | mercados destino donde se comercializará el mismo.                                                                                              |        |
| 24     |                                                      | Es recomendable contar con esta<br>información al momento del alta                                                                              |        |
| 5      |                                                      | Cualquier duda por favor comunicarse con:<br>abm@gs1.org.ar                                                                                     | Chat 🗩 |

 Ingresando a ABM de Productos > Individual, podrá dar de alta códigos ingresando la información solicitada en cada campo.

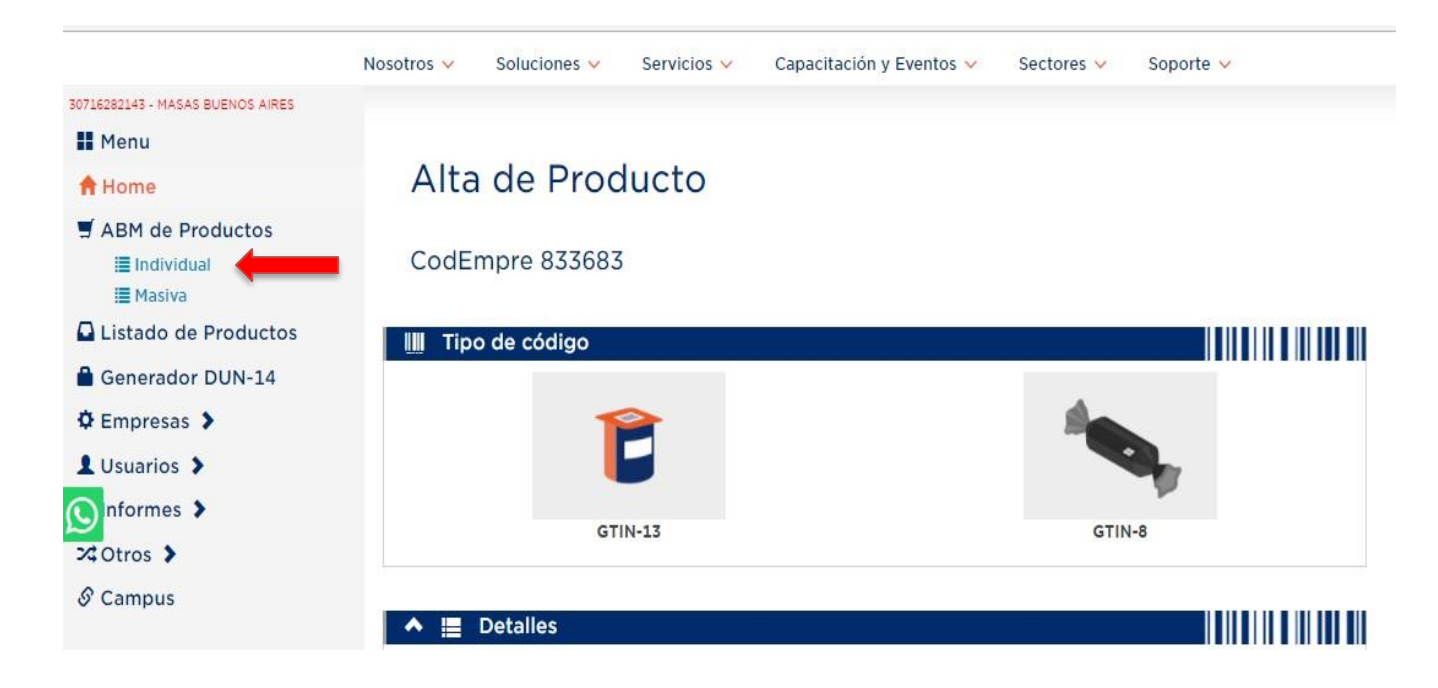

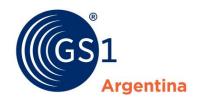

#### Los campos a completar son los siguientes:

# Alta de Producto

#### CodEmpre 833683

| IIII Tipo de código     |                  |                |                  |   |
|-------------------------|------------------|----------------|------------------|---|
| Ĉ                       |                  |                | den er           |   |
| GTIN-1                  | 13               |                | GTIN-8           |   |
| ▲ 📒 Detalles            |                  |                |                  |   |
| Drigen del Código *     |                  |                |                  |   |
| Seleccione              |                  |                |                  | ~ |
| Producto *              |                  |                |                  |   |
| 1arca *                 |                  |                |                  |   |
| Seleccione              |                  | ~              | 🗆 Marca Nueva    |   |
| ubMarca                 |                  |                |                  |   |
| Seleccione              |                  | ~              | 🗆 SubMarca Nueva |   |
| /ariedad *              |                  |                |                  |   |
| invase *                |                  |                |                  |   |
| Seleccione              |                  |                |                  | ~ |
| Contenido Neto *        | Unidad de Medida | *              |                  |   |
| 0                       | Seleccione       |                |                  | ~ |
| escripción del Producto |                  |                |                  |   |
|                         |                  |                |                  |   |
| aís Fabricación         |                  |                |                  |   |
| ARGENTINA               |                  |                |                  |   |
| código de artículo      |                  | Código Interno |                  |   |
| 0                       | Sugerir 🔹        |                |                  |   |

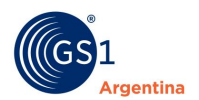

Clasificació

| ▲                                                            | ón                              |   |             |   |
|--------------------------------------------------------------|---------------------------------|---|-------------|---|
| Seleccione                                                   | 2                               | ) | Buscar      | 0 |
| Sugeridas                                                    |                                 |   |             |   |
| Codigo                                                       | Descripción                     |   | Seleccion   |   |
| 10001686                                                     | 01686 Aerógrafos (Eléctricos)   |   |             | - |
| 10001688 Equipo de aerógrafos - Accesorios/recambios Selecci |                                 |   | Seleccionar |   |
| 10001600                                                     | Otros artículos para parágrafos |   | e ( )       | * |
|                                                              |                                 |   |             |   |

#### Busqueda

| Q,       |                                                |             |     |
|----------|------------------------------------------------|-------------|-----|
| Codigo   | Descripción                                    | Seleccion   |     |
| 10001686 | Aerógrafos (Eléctricos)                        | Seleccionar | -   |
| 10001688 | Equipo de aerógrafos - Accesorios/recambios    | Seleccionar | - 1 |
| 10001690 | Otros artículos para aerógrafos                | Seleccionar |     |
| 10001689 | Paquetes variados de artículos para aerógrafos | Seleccionar |     |
| 10001682 | Accesorios para Artistas                       | Seleccionar |     |
| 10001674 | Aplicadores/brochas de artistas                | Seleccionar | -   |

#### Ultimos ladrillos selecionados

| Codigo   | Descripción                                          | Seleccion  |
|----------|------------------------------------------------------|------------|
| 10000249 | Tartas/pastas/pizzas/quiches - Saladas (perecederas) | Selecionar |
| 10000248 | Tartas/pastas/pizzas/quiches - Saladas (congeladas)  | Selecionar |
| 10000164 | Pan (Perecedero)                                     | Selecionar |
| 10000163 | Pan (congelado)                                      | Selecionar |

#### 🔺 🧿 Mercado Destino

| A 🔇 Mercado Destino   |   |
|-----------------------|---|
| ٩                     |   |
| 🕑 AR - Argentina      | A |
| O AF - Afghanistan    |   |
| O AX - Aland Islands  |   |
| O AL - Albania        |   |
| O DZ - Algeria        |   |
| O AS - American Samoa |   |
| O AD - Andorra        | - |

Argentina

Cancelar Confirmar Alta de Producto

| 🔺 🖪 Imagen o Url                                 |              |
|--------------------------------------------------|--------------|
| Imagen                                           | Vista Previa |
| ▲ ELEGIR IMAGEN o arranstrela aqui.              |              |
| Tipos de archivos permitidos: .JPG, .GIF y .PNG. |              |
| Resolucion Mínima: 300 x 300 px.                 |              |
| Url                                              |              |
| Producto en desarrollo 🗆                         |              |
|                                                  |              |

**Campo Tipo de Código:** Deberás seleccionar del desplegable que te ofrece el campo, el código a utilizar. Cabe destacar que el código comúnmente utilizado es el **GTIN-13**, y que sólo se podrá acceder al código **GTIN-8** (Código para productos muy pequeños) enviando el Packaging del producto a GS1 Argentina para que el departamento técnico realice el análisis correspondiente y autorice o no su utilización. En el caso de que selecciones el código GTIN-8, el mismo quedara en estado "bloqueado", hasta que GS1 lo autorice y lo saque de ese estado y lo marque como "activo".

**Campo Origen del Código:** Deberá seleccionar **"Código nacional"** cuando necesite codificar un producto en GS1 Argentina (el prefijo es 779), y deberá seleccionar **"Código importado"** seleccionar cuando necesite incorporar a GS1 Argentina un producto que ya tiene asignado un código del sistema GS1 en otro país (el prefijo no debe ser 779). El método de clasificación seleccionado para esta herramienta, es un estándar utilizado por diferentes países, por tal motivo y debido a diferentes aforismos empleados en diversas zonas geográficas, es posible que en la primera carga te cueste encontrar la clasificación que más se asemeje a la descripción del producto que queres codificar.

**Campo Producto:** Deberá colocar el tipo de producto o a la **naturaleza** del mismo. Ejemplo: Aceite, Gaseosa, Remera, etc. Es una denominación genérica.

**Campo Marca:** Deberá colocar **únicamente la Marca** o **Nombre de Fantasía** del artículo a codificar. No se debe incluir allí la razón social de la empresa. La Marca o el Nombre de

gentina

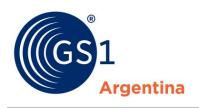

Fantasía deberán ser de hasta 35 caracteres alfanuméricos. Para facilitar la tarea, el sistema mediante un desplegable, le ofrecerá completar el campo con marcas utilizadas en otros productos inscriptos.

**Campo Submarca:** Deberá colocar la **submarca** que el producto llegará a tener. Si es nueva se da la opción de agregarla. Es un campo opcional, si el producto no tiene submarca puede cargarse sin este dato.

**Campo Variedad:** Deberá colocar la descripción más precisa del artículo a codificar con sus **cualidades y/o atributos**. Ejemplo: Si el artículo fuera aceite, la variedad podría ser de girasol o de oliva.

**Descripción del producto:** Es un campo que se autocompleta con los datos previos cargados, usted no debe completar nada en el mismo solo controlar la información.

**Campo Envase:** Deberá **seleccionar** del desplegable que te ofrece el campo, el envase que corresponda al producto a codificar.

**Campos Contenido Neto:** En el campo más corto deberá colocar el **Peso**, el **Volumen** o **la Cantidad del Artículo**, y en el campo más largo deberás colocar la Unidad de Medida en la magnitud que se encuentre informado el Contenido Neto (Gramos, Unidades, Litros, etc.).

**Unidad de medida:** se deberá **seleccionar** del listado desplegable de nomenclaturas estándar de medidas que te ofrece el campo a completar.

**Campo País de fabricación:** Es el país donde se fabricó el producto.

**Campo Código de artículo:** Para completar este campo deberás hacer Click en el botón "**sugerir**", en este caso el sistema te ofrecerá el primer código libre que encuentre dentro de tu gama de números. Si quisieras colocar otro número podrás hacerlo, siempre que el mismo sea de 3 dígitos si tu código de empresas es de 6, o de 5 dígitos si tu código de empresa es de 4 dígitos, siempre que el número que selecciones no esté ocupado. **La recomendación es que se utilice el código que ofrece el sistema.** 

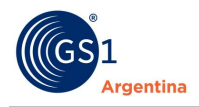

**Campo Código Interno:** En el caso que la empresa tenga un código interno o SKU para el producto puede incorporarlo aquí.

**Campo Clasificación:** En este campo se ubica la clasificación que le corresponde a su producto. Puede **buscar** alguna opción mediante una palabra genérica o escoger la opción dentro de los **cuatro niveles de clasificación** que se le muestran en la opción BUSCAR a través de desplegables. Además, tiene un listado de sugeridos para poder visualizar y, si su producto coincide con alguno, seleccionarlo.

**Campo Mercado de Destino:** Se debe incorporar el o los países en donde se comercializará el producto en sí.

**Campo Imagen:** Se debe cargar la imagen del producto del cual se está generando a la codificación. Si no se tiene la imagen, debe tildar el casillero de **producto en desarrollo** y fijar una fecha dentro del plazo de un año para subirla o sino se bloqueará el producto.

**Tilde Producto en desarrollo:** Este campo muestra que el producto está en desarrollo y puede o no contar con una imagen, además de que no fue lanzado al mercado. Se tilda y se define una fecha de activación. Previo a esta fecha, se deberá cargar una imagen del producto y pasará a ACTIVO.

**Fecha de activación:** Es la fecha propuesta para la activación del producto, para que se haga efectiva deberá contar con una imagen cargada. Puede tener un máximo estimado de un año.

**Botón Confirmar Alta de Producto:** Haciendo click en este botón el sistema **generará** el código solicitado.

Después de la cargar aparece una Pre visualización de los datos y el código. Se emiten dos opciones:

**Botón Modificar:** permite volver atrás directamente y cambiar algunos de los datos que hayamos cargado mal o con errores para corregirlo.

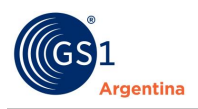

**Botón Aceptar:** acepta los datos cargados y nos aparece la pregunta por una Carga Similar (Sí/No).

**Carga similar:** Una vez que se ACEPTA la carga del producto, aparece en pantalla la opción de la carga de un artículo similar, en este caso si se desea cargar un nuevo producto con similares condiciones solamente se va a tener que modificar el dato o los datos que cambien. Por ejemplo, si cargue una mermelada de durazno y tengo un artículo con similares condiciones, pero de otro sabor y otra imagen, voy a poder cargar esos datos sin necesidad de cargar todo desde cero.

#### Así se ve un producto para pre-visualizar sin imagen.

| Verifica la información del GTIN                                         |                                                                                                    |  |  |
|--------------------------------------------------------------------------|----------------------------------------------------------------------------------------------------|--|--|
| El producto solo podrá ser modificado durante l                          | los próximos 30 días. Pasado este periodo, deberá generar un código nuevo.                                                                                                    |  |  |
| Su producto se encuentra en desarrollo. Este GTIN NO estará ACTIVO hasta | que complete la imagen y se llegue a la fecha seleccionada                                                                                                    |  |  |
|                                                                          | GTIN<br>7798336831360<br>Descripcion<br>Mermelada Durazno GS1 Argentina 400 GRAMOS<br>Marca<br>GS1<br>Sub Marca<br>Argentina<br>Clasificación                                                                    |  |  |
|                                                                          | Jaleas/memetadas/pastas de induas (perecederos)         Cont.Neto y Unidad         400 - GRAMOS         Mercado Destino         Argentina         Producto en desarrollo         Fecha de Activacion: 24/10/2020 |  |  |

#### Así se ve un producto para pre-visualizar con imagen.

|                    | GTIN<br>7798336831285                                                |
|--------------------|----------------------------------------------------------------------|
| <b>3</b>           | Descripcion<br>Mermelada Durazno Argenti GS1 Argentina 150 GRAMOS    |
| PERSONAL ADDREESED | Marca<br>Argenti                                                     |
|                    | Sub Marca<br>GS1 Argentina                                           |
|                    | Clasificación<br>Jaleas/mermeladas/pastas de frutas (perecederos)    |
|                    | Cont.Neto y Unidad<br>150 - GRAMOS                                   |
|                    | Mercado Destino<br>Argentina Región del Medio Oriente Región de Asia |
|                    |                                                                      |

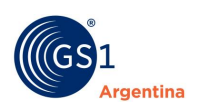

| 1<br>1<br>1<br>1<br>1 | El producto solo podrá | X<br>Desea realizar una carga similar de otro<br>producto?<br>Si No                                                              | éxito!<br>odo, deberá generar un código nuevo. |
|-----------------------|------------------------|----------------------------------------------------------------------------------------------------|------------------------------------------------|
| ₹<br>24<br>8          | URAZNO                 | Marca<br>choco loco<br>Clasificación<br>Jaleas/mermeladas/<br>Cont.Neto y Unidad<br>200 - GRAMOS<br>Mercado Destino<br>Argentina | pastas de frutas (perecederos)                 |
| Q                     |                        | Contacto: identificacion@gs1.org.ar                                                                                              | Modificar Aceptar                              |

#### **iIMPORTANTE!**

Una vez finalizada la carga, deberá acceder a **Listado de Productos** para visualizar y administrar los productos que dio de alta en el día de la fecha. Tendrá **30 días hábiles** para poder modificar cualquier información que considere errónea o que pudo llegar a cargarse mal. Pasado ese plazo de tiempo se debe mandar un mail para la autorización del cambio a la casilla: <u>identificacion@gs1.org.ar</u>.

| Origen     | Tipo Cód.     | Cód. artículo | Cód Int.   | GTIN | F   | echa Alta                  |  |
|------------|---------------|---------------|------------|------|-----|----------------------------|--|
| Seleccion  | ✓ Seleccion ✓ |               |            |      |     |                            |  |
| Marca      |               | Su            | bMarca     |      | c   | lasificación               |  |
| Seleccione |               | ✓ 5           | Seleccione |      | ~   | Seleccione                 |  |
| Cont. Neto | Unidad Medid  | a Envase      | Vari       | edad |     |                            |  |
| 0          | Seleccione    | ✓ Seleccion   | e 🗸        |      |     |                            |  |
|            |               | Filtrar Ţ     |            |      | Des | cargar Productos a Excel 🗏 |  |

Así se visualizan todos los estados de los productos en el listado de productos:

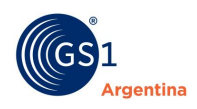

#### **3.2** ABM de Productos - Masiva

Existen dos formar de realizar una carga masiva.

 Ingresando desde el botón que aparece en la pantalla inicial: Alta de Productos > allí se re dirigirá automáticamente para comenzar el proceso de alta masiva de códigos ingresando la información solicitada en cada campo.

|     | Bienvenido a GS1 Argentina<br>El lenguaje mundial de los negocios<br>Argentina | Q Buscar       Volver al panel del Asociado                                                                                                    |
|-----|--------------------------------------------------------------------------------|----------------------------------------------------------------------------------------------------|
| Nos | otros 🗸 Soluciones 🗸 Servicios 🗸 Cap                                           | pacitación y Eventos 🗸 Sectores 🗸 Soporte 🗸                                                                                                    |
|     | Alta de Productos                                                              | AVISO IMPORTANTE                                                                                                    |
|     | Modificación de Productos                                                      | Estimado socio,<br>• Para una mejor calidad de datos de sus<br>productos le informamos que a partir del                                                                                                    |
|     | Carga Masiva de Productos                                                      | <ul> <li>Service de la construction de la construction de la const</li></ul> |
| 8   |                                                                                | Es recomendable contar con esta<br>información al momento del alta.<br>Cualquier duda por favor comunicarse con:<br>abm@gs1.org.ar                                                                                                    |

2. Ingresando a ABM de Productos > Masiva, podrá dar de alta códigos masivamente, descargando y completando un archivo de Excel.

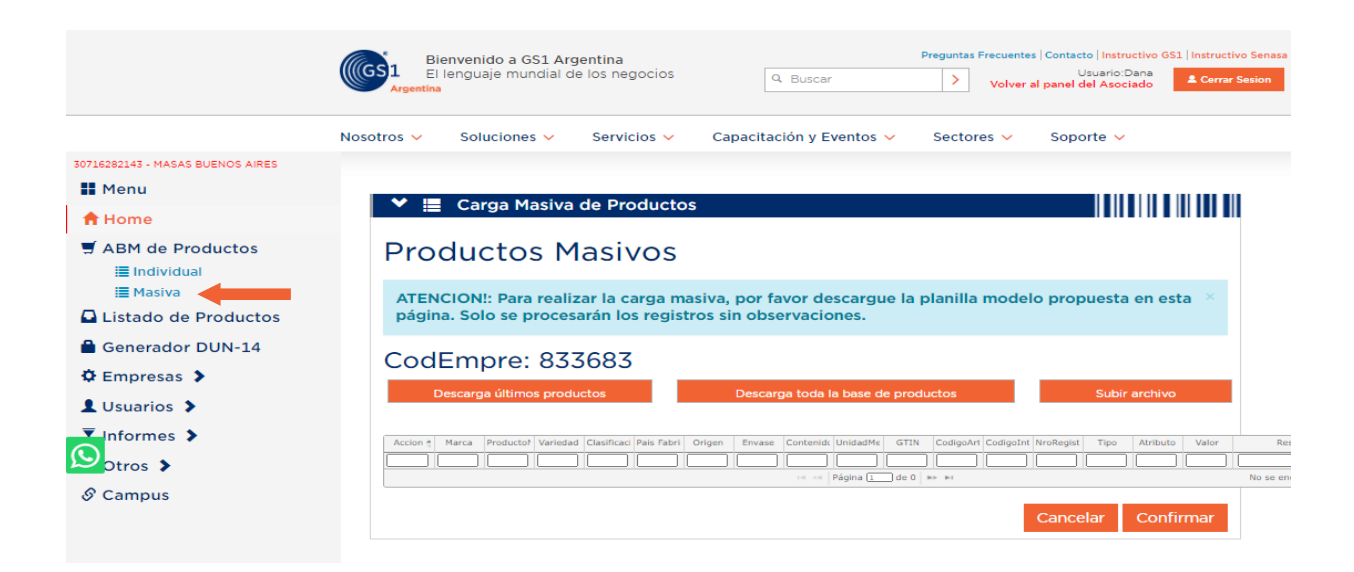

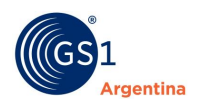

#### Descarga últimos productos

Al hacer click en esta opción, podrás descargar a tu PC un archivo Excel al que deberás completar con la información solicitada.

La descarga de este modelo **con algunos productos** de tu base de artículos, te permitirá tener una guía para completar el formulario para las cargas que realizarás. Verás que en el campo "Acción" se encuentra la letra "I" (Ignorar), esto será tomado en cuenta por el sistema para no procesar estas líneas ya que sólo son un modelo para facilitarte el trabajo. Para completar la planilla deberás continuar en la línea siguiente a la última línea llena.

#### Descarga toda la base de productos

La descarga de este modelo **con la totalidad de productos** de tu base de artículos, te permitirá tener una guía para completar el formulario para las cargas que realizarás. Verás que en el campo "Acción" se encuentra la letra "I" (Ignorar), esto será tomado en cuenta por el sistema para no procesar estas líneas ya que sólo son un modelo para facilitarte el trabajo. Para completar la planilla deberás continuar en la línea siguiente a la última línea llena.

#### Subir archivo

Esta opción contiene un módulo que le permitirá buscar el archivo en el lugar en donde lo guardó. Deberá hacer click en **Subir Archivo > Mostrar > Confirmar**. Esto le permitirá gestionar la carga masiva de sus códigos.

Si hubiera algún error en la carga el sistema, se informará cuál es, para que lo corrija y repita el procedimiento sólo con los productos cuya carga fue fallida.

Es de suma importancia que el nombre del archivo ni el formato sean modificados para que el sistema pueda reconocerlo.

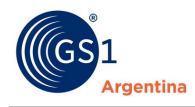

#### 3.2.1 ¿Cómo completar el Excel para Carga Masiva?

A continuación, detallamos la información correspondiente para cada columna.

Acción: Deberá completar la celda con la letra "A" si deseas obtener un Código, con la letra "B" si deseas dar de baja un Código y deberás colocar una "M" si deseas modificar algún atributo de un producto ya codificado. Cabe aclarar que las modificaciones sólo se efectuarán si el producto a modificar nunca ha sido comercializado. Si se coloca "I" el producto se ignora para el sistema.

**Columna Marca:** Deberá colocar únicamente la **Marca o Nombre de Fantasía** del artículo a codificar. No se debe incluir allí la razón social de la empresa. La Marca o el Nombre de Fantasía deberán ser de hasta 35 caracteres alfanuméricos. Para facilitarte la tarea, el sistema mediante un desplegable te ofrecerá completar el campo con marcas utilizadas en otros productos inscriptos.

**Columna Sub - Marca:** Deberá colocar únicamente la **SubMarca** del artículo a codificar. No se debe incluir allí la razón social de la empresa. La SubMarca deberá ser de hasta 35 caracteres alfanuméricos. Para facilitarte la tarea, el sistema mediante un desplegable te ofrecerá completar el campo con marcas utilizadas en otros productos inscriptos.

**Columna Producto:** Deberá colocar el tipo de **producto (que es el nombre genérico del mismo)**. Deberá ser de hasta 80 caracteres alfabéticos.

**Columna Variedad:** Deberá colocar la descripción más precisa del artículo a codificar con sus **cualidades y/o atributos**. Deberá ser de hasta 80 caracteres alfabéticos. Ejemplo: Si el artículo fuera aceite, la variedad podría ser de girasol o de oliva.

Columna Clasificación: Deberá colocar en la celda correspondiente el "Número de Clasificación" de la solapa GPC, ubicada sobre el margen inferior. Deberá buscar en la tabla, la clasificación más apropiada para tu producto e insertar el número en el Excel. Ejemplo: Sólo se carga el número: "Confituras de Azúcar y de Substitutos del Azúcar – 10000047"

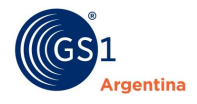

**Columna PaísFabricación:** Deberá colocar en la celda correspondiente el **"Número de país de fabricación"**, el mismo lo encontrará en una de las solapas de la hoja descargada.

Columna Origen: Deberá colocar en la celda correspondiente la "clasificación del origen", IMP: Código importado y NAC: Código nacional.

**Columna Envase:** Deberá colocar en la celda correspondiente el **"Código de Envase"** ubicados en la solapa ENVASES sobre el margen inferior.

**Columna Contneto:** En este campo deberá colocar el Peso, el volumen o la Cantidad del Artículo **sólo en valores numéricos**.

**Columna UnidadMedida:** Deberá colocar en la celda correspondiente el **"Código de Medidas"** de la solapa "Medidas" ubicada sobre el margen inferior.

**Columna GTIN:** Este campo no debes completarlo si estás dando de alta el producto, salvo en el caso del registro de los GTINs importados que el producto ya tenga uno. En este último caso, en el campo se incorpora el código ya existente en el producto.

**Columna CódigoArtículo:** Si quisiera colocar algún número en particular podrá hacerlo, siempre que el mismo sea de **3 dígitos** si su código de empresa es de 6, o de **5 dígitos** si tu código de empresa es de 4 dígitos, siempre que el número que selecciones no esté ocupado.

La recomendación es que no se complete el campo y que se utilice el código que ofrecerá el sistema.

**IMPORTANTE:** Cuando el movimiento a realizar es una **BAJA o MODIFICACIÓN**, es IMPRESCINDIBLE colocar el GTIN para poder realizar la gestión deseada, caso contrario el sistema dará ERROR.

**Columna CodigoInterno:** En este campo podrá ingresar la codificación interna que administre en su empresa. Puede ser alfanumérica.

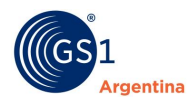

**Columna NroRegCertificado:** Sólo completar en caso de ser una empresa inscripta **como Socio Senasa**. Caso contrario, **dejar en blanco**.

**Columna TipoProducto:** Sólo completar en caso de ser una empresa inscripta como **Socio Senasa**. Caso contrario, **dejar en blanco**.

**Columna EnDesarrollo:** si el producto está siendo desarrollado se completa con **S**. Pero, si el producto ya tiene imagen y se desarrolló; se completa con **N**.

**Columna Fecha de activación:** si el producto se completó con **S** en el campo EnDesarrollo, debe fijarse una fecha para su activación y subir la imagen del mismo antes de que pase esa fecha. De lo contrario el producto se **inactiva**.

**Columna MercadoDestino:** es un prefijo que define el o los países de destino donde se comercializará el producto. En la solapa con el mismo nombre se puede ver el prefijo de cada país. Ejemplo: AR, PY, UR.

**Columna URL\_imagen:** en caso que el producto tenga imagen y no esté en Desarrollo, se incorpora en este campo una URL con la imagen del producto. En el portal existe un **generador de URL** para facilitar el dato.

**Columna Resultado:** Esta columna **no debe ser completada**. Es el resultado que arroja el sistema luego de subir el archivo.

#### **iIMPORTANTE!**

Una vez finalizada la carga, deberá acceder la opción que se encuentra en el menú **Listado de Productos** para visualizar y administrar los productos que dio de alta en el día de la fecha, como así también, el listado completo.

#### Este es el Generador de URLs

**Funcionamiento:** En el recuadro del generador se puede elegir una imagen desde los archivos que tengo en mi servidor o arrastrar una imagen dentro del recuadro.

El generador incorpora la imagen y genera la URL para poder copiar el link y pegarlo en el campo URL\_imagen del archivo Excel de carga masiva.

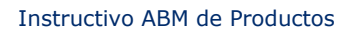

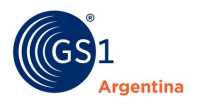

Si tengo varias imágenes, que le haya generado la URL, puedo descargar todas las URL en un Excel con el botón **Descargar URL Temporales** y copiar y pegar varias en la columna URL\_imagen.

| ♥ I Generad    | or de Urls                                                            |                                            |
|----------------|-----------------------------------------------------------------------|--------------------------------------------|
|                | Desc                                                                  | argar Url Temporales                       |
| LELEGIR IMAGEN | o arranstrela aqui.                                                   |                                            |
| Preview        | <b>Url</b><br>Archivo o Url incorrecto. No se pudo generar el Url ter | Acciones<br>Mporal. Copiar Url<br>Eliminar |

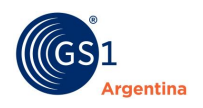

# 4 Listado de Productos

Para obtener un reporte de sus códigos, deberá acceder al módulo Listado de Productos. Aquí podrá buscar el/los códigos que desea ver en detalle, utilizando la **herramienta de búsqueda** y luego haciendo click en **Filtrar**.

| _         |                            |               |                |      |                              |  |
|-----------|----------------------------|---------------|----------------|------|------------------------------|--|
|           | ado de Producto            | s             |                |      |                              |  |
| Origen    | Tipo Cód. C                | ód. artículo  | Cód Int.       | GTIN | Fecha Alta                   |  |
| Seleccion | ✓ Seleccior ✓              |               |                |      |                              |  |
| Marca     |                            | Sub           | Marca          |      | Clasificación                |  |
| Seleccion | 1                          | ✓ Se          | eleccione      | ~    | Seleccione                   |  |
| Nombre    |                            |               |                |      |                              |  |
| Cont Not  | the false of two officials |               | Marta          | 4-4  |                              |  |
| 0         | Seleccione                 | Seleccione    | varied         | aad  |                              |  |
|           |                            |               | [              |      |                              |  |
|           | F                          | iltrar 🔻      |                | D    | escargar Productos a Excel 🗐 |  |
| Activos   | Inactivos Bloo             | queados En De | esarrollo Todo | s    |                              |  |

Según el **estado** en que se encuentren, los productos se agrupan en las columnas: Activos, Inactivos, Bloqueados, En Desarrollo y Todos.

| Activos      | Inactivos | Bloqueados   | En Desarrollo | Todos              |                  |                      |            |            |
|--------------|-----------|--------------|---------------|--------------------|------------------|----------------------|------------|------------|
| GTIN         | Producto  | Marca        | SubMarca      | Variedad           | Origen           | Fecha Modificacion 4 | Acciones   | Fecha Alta |
| 664785214934 | LAVANDINA | SEBITA       | IMPORTADO     | FLORAL             | Código Importado | 16/10/2020           | Acciones 🔺 | 16/10/2020 |
| 798336831339 | LAVANDINA | SEBITA       | NACIONAL      | FRESCA             | Código Nacional  | 16/10/2020           | Acciones . | 16/10/2020 |
| 77972972     | pirulito  | choco loco   | plin plin     | de Cañuelas        | Código Nacional  | 16/10/2020           | Acciones - | 16/10/2020 |
| 664785214927 | lavandina | Cuchuflito   | import        | de Madrid          | Código Importado | 16/10/2020           | Acciones . | 16/10/2020 |
| 798336831322 | lavandina | Cuchuflito   |               | de Lomas de Zamora | Código Nacional  | 16/10/2020           | Acciones . | 16/10/2020 |
| 798336831308 | Mermelada | choco loco   | GS1 Argentina | Frutilla           | Código Nacional  | 14/10/2020           | Acciones + | 14/10/2020 |
| 798336831292 | Mermelada | choco loco   |               | Durazno            | Código Nacional  | 14/10/2020           | Acciones . | 14/10/2020 |
| 798336831285 | Mermelada | Argenti      | GS1 Argentina | Durazno            | Código Nacional  | 14/10/2020           | Acciones - | 14/10/2020 |
| 641452784525 | licuadora | GS1 Portugal |               | muy linda          | Código Importado | 12/10/2020           | Acciones . | 12/10/2020 |
| 641452784549 | licuadora | GS1 Portugal |               | linda              | Código Importado | 12/10/2020           | Acciones - | 12/10/2020 |
|              |           | 1. 22        |               |                    | 1                |                      |            |            |

Activos: son aquellos códigos que se encuentran disponibles para utilizar.

**Inactivos:** Son aquellos códigos que ya no comercializa y, por este motivo, los da de baja y no utiliza. Es de suma importancia saber que los códigos no se eliminan del listado.

**Bloqueados:** Son aquellos códigos que sufrieron algún tipo de modificación, y quedan bloqueados a modo de **aprobación** del Departamento de Atención al Socio. Es de suma

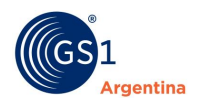

importancia saber que los códigos pueden sufrir modificaciones **siempre y cuando no alteren** la presentación del producto y los mismos no hayan sido comercializados. El procedimiento para el desbloqueo de códigos, es enviar un mail a <u>abm@gs1.org.ar</u> detallando el GTIN, el motivo de las modificaciones y aclarando si ya han sido comercializados.

**En Desarrollo:** Son aquellos códigos que aún no tienen cargada la imagen y la fecha de activación fijado todavía no concluyó.

#### 4.1 ¿Cómo visualizar, modificar o inactivar un producto?

Una vez ubicado el producto, desde la columna Acciones podrá realizar lo siguiente:

- Visualizar Producto: Podrá ver el detalle.
- Modificar Producto: Podrá modificarlo. Recuerde que quedará bloqueado y debe solicitar su desbloqueo.
- **Inactivar:** Podrá inactivarlo ya que no se comercializará más en el mercado. No se eliminará.
- Eliminar: Se puede eliminar un producto y no aparecerá más en el listado de productos. La eliminación de los códigos no deja de contabilizar la generación de los mismos.

| Activos       | Inactivos | Bloqueados    | En Desarrollo | Todos              |                  | (         | Visualizar producto<br>Modificar producto | )          |
|---------------|-----------|---------------|---------------|--------------------|------------------|-----------|-------------------------------------------|------------|
| GTIN          | Producto  | Marca         | SubMarca      | Variedad           | Origen           | F cha l   | Fliminar                                  | Fecha Alta |
| 7664785214934 | LAVANDINA | SEBITA        | IMPORTADO     | FLORAL             | Código Importado | 16/10 2   |                                           | 16/10/2020 |
| 7798336831339 | LAVANDINA | SEBITA        | NACIONAL      | FRESCA             | Código Nacional  | 16/10/202 | Accion .                                  | 16/10/2020 |
| 77972972      | pirulito  | choco loco    | plin plin     | de Cañuelas        | Código Nacional  | 16/10/202 | 0 Acciones -                              | 16/10/2020 |
| 7664785214927 | lavandina | Cuchufito     | import        | de Madrid          | Código Importado | 16/10/202 | 0 Acciones -                              | 16/10/2020 |
| 7798336831322 | lavandina | Cuchuflito    |               | de Lomas de Zamora | Código Nacional  | 16/10/202 | 0 Acciones -                              | 16/10/2020 |
| 7798336831308 | Mermelada | choco loco    | GS1 Argentina | Frutilla           | Código Nacional  | 14/10/202 | 0 Acciones -                              | 14/10/2020 |
| 7798336831292 | Mermelada | choco loco    |               | Durazno            | Código Nacional  | 14/10/202 | 0 Acciones -                              | 14/10/2020 |
| 7798336831285 | Mermelada | Argenti       | GS1 Argentina | Durazno            | Código Nacional  | 14/10/202 | 0 Acciones -                              | 14/10/2020 |
| 7641452784525 | licuadora | GS1 Portugal  |               | muy linda          | Código Importado | 12/10/202 | 0 Acciones -                              | 12/10/2020 |
| 7641452784549 | licuadora | GS1 Portugal  |               | linda              | Código Importado | 12/10/202 | 0 Acciones -                              | 12/10/2020 |
| 77972910      | gomitas   | choco loco    | plin plin     | con azucar         | Código Nacional  | 12/10/202 | 0 Acciones 🔺                              | 12/10/2020 |
| 77972903      | gomitas   | choco loco    | plin plin     | sin azucar         | Código Nacional  | 12/10/202 | 0 Acciones -                              | 12/10/2020 |
| 7631452784540 | licuadora | GS1 Argentina |               | chica              | Código Importado | 12/10/202 | 0 Acciones -                              | 12/10/2020 |
| 7631452784533 | licuadora | GS1 Argentina |               | muy chica          | Código Importado | 12/10/202 | 0 Acciones -                              | 12/10/2020 |
| 7798336831254 | lapicera  | Barbaro       | Julio         | rosa               | Código Nacional  | 12/10/202 | 0 Acciones .                              | 12/10/2020 |
| 7700222001247 | Indicara  | Pachaca       | tulia.        | wanda              | Cádias Nacional  | 12/10/202 | 6 Accionoc                                | 12/10/2020 |

#### 4.2 ¿Cómo obtener un listado completo de mis códigos?

Para obtener un reporte, ya sea completo o sólo de algunos utilizando la herramienta de búsqueda, deberá hacer click en **Descargar Productos a Excel**. Se descargará automáticamente a su PC un archivo de Excel con el detalle de los productos solicitados.

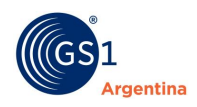

## 5 Generador DUN-14

Esta estructura numérica de 14 dígitos, denominada DUN-14 (Despach Unit Number o Número de Unidad de Despacho), se utiliza para la **identificación de Unidades Comerciales** (bultos continentes, cajas, embalajes contenedores, etc.), tanto para fines logísticos, como también para la lectura de los mismos en el POS (Punto de Venta) en las cadenas de supermercados mayoristas.

#### 5.1 Estructura

El código GTIN-14 está compuesto por los siguientes datos:

#### GTIN/EAN 13

**Variable logística:** Identifica la cantidad de unidades contenidas en el bulto en cuestión. La variable logística es a su propia consideración, este digito sirve para que usted sepa en qué volúmenes o en que variedades va a ser comercializado ese bulto. Indica la cantidad de productos contenidos en un contenedor, no es un número real de cantidades, sino un número de referencia.

Código de identificación GTIN-13: del producto.

**Dígito Verificador:** calculado en base a los 13 números anteriores, lo calcula y otorga el sistema.

#### UPC/EAN 12

**Variable logística:** Identifica la cantidad de unidades contenidas en el bulto en cuestión. La variable logística es a su propia consideración, este digito sirve para que usted sepa en qué volúmenes o en que variedades va a ser comercializado ese bulto.

Código de identificación GTIN-12: ante poner un cero (0) Ej: 0874596852145

Dígito Verificador: en base a los 13 números anteriores, lo calcula y otorga el sistema.

#### **GTIN/EAN 8**

Variable logística: que identifica la cantidad de unidades contenidas en el bulto en cuestión

**Código de Identificacion GTIN-8:** ante poner 5 ceros (00000). Ej: 0000077954744 **Dígito Verificador:** en base a los 13 números anteriores, lo calcula y otorga el sistema.

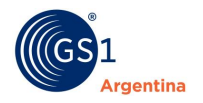

#### 5.2 ¿Cómo genero el DUN 14?

Haciendo click en el menú sobre la opción **Generador DUN-14**, ingresará en la siguiente pantalla:

| 30656017631 - GS1 ARGENTINA |                    |
|-----------------------------|--------------------|
| Menu                        |                    |
| A Home                      | Generador DUN      |
| 🚽 ABM de Productos 🕻        | Variable Logistica |
| Listado de Productos        | 1. •               |
| Generador DUN-14            | GTIN Contenido     |
| Empresas >                  | 7798315750613      |
| L Usuarios 🗲                | Generar DUN14      |
| ▼ Informes >                | DUN-14 Resultante  |
| XOtros >                    | 17798315750610     |
| & Campus                    |                    |

Para poder generar el código DUN-14, deberá tener en cuenta los criterios mencionados anteriormente para cada tipo de código y luego:

- 1. Elegir la Variable Logística.
- 2. Ingresar el Código del producto o caja en el campo GTIN Contenido.
- 3. Hacer Click en **Generar DUN-14**.

Automáticamente el sistema le arrojara el **Código DUN-14** que se generó para la caja o bulto continente del producto.

#### **IMPORTANTE!**

Esta opción es sólo un asistente y no significa que el GTIN-14 (DUN-14) quede registrado en nuestra base de datos. Sugerimos a los asociados, que administren esta codificación en un reporte donde puedan llevar el control y seguimiento de los mismos.

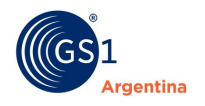

## 6 Empresas

Desde el Menú **Empresas**, podrá administrar sus GLN´s, crearlos y obtener el Certificado de los mismos.

#### 6.1 Lista de Empresas

Haciendo click sobre la Razón social, CUIT ó Código de su Empresa, se desplegará el listado de Sub- GLN's. El **ícono de impresora** le permitirá obtener el Certificado con la información correspondiente.

| A Home               | Empresas Creauas                    |                  |           |   |
|----------------------|-------------------------------------|------------------|-----------|---|
| ABM de Productos >   | Razón Social                        | CUIT             | Datos     | 5 |
| Listado de Productos | GS1 ARGENTINA                       | 30656017631      | Ver: 0001 | e |
| Generador DUN-14     | GLN: 7790001000002 BUENOS AIRE      | S                |           |   |
|                      | SUBGLN: 7790001000019 - GS1 Cloud - | BUENOS AIRES - 🖻 |           |   |
| C Empresas           | SUBGLN: 7790001000026 ROSAS -       | 2                |           |   |
| Lista de empresas    | SUBGLN: 7790001000033 SALADILL      | 0 - 🖻            |           |   |

#### 6.2 Asignación de Sub-GLN

Es necesario crear un nuevo GLN (Sub-GLN), siempre que **cambia el punto de acceso**, donde una ubicación necesita ser distinguida de otro lugar para la comunicación con un socio comercial.

#### 6.3 Generación del Sub-GLN

Para crear un Sub-GLN, debe hacer click en Asignación de Sub-GLN.

Luego de completar el formulario correspondiente, debe hacer click en **Enviar** y automáticamente obtendrá el Sub-GLN solicitado.

Recuerde que lo puede visualizar y obtener el certificado del mismo desde Lista de Empresas.

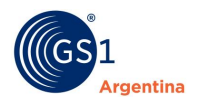

# Generacion del Sub-GLN

#### GLN Principal

| 7790001000002 - GS1 ARGENTINA | Y                                                                |
|-------------------------------|------------------------------------------------------------------|
| Sub-GLN *                     | SUBGLNs *                                                        |
| 00004                         | 7790001000040                                                    |
| Calle *                       | Altura *                                                         |
| Pais *                        | Provincia *                                                      |
| ARGENTINA                     |                                                                  |
| Localidad *                   | Coordenadas *                                                    |
| Piso                          | Departamento                                                     |
| Entre Calle 1                 | Entre calle 2                                                    |
| Código Postal *               | Descripcion                                                      |
| Responsable Nombre *          | Responsable Apellido *                                           |
| Responsable Cargo *           | Responsable Teléfono *                                           |
| EMPLEADO                      | Υ                                                                |
| Responsable E-mail *          | Responsable Cuit *                                               |
| Sector Salud                  | Zona Franca © Si ® No<br>Ve a Configuración para activar Windows |

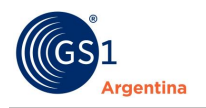

# 7 Usuarios

Desde este módulo, siendo **UsuarioAdmin** podrá administrar los usuarios de sus cuentas en GS1 Argentina.

#### 7.1 Lista de usuarios

Ingresando a esta opción, usted podrá:

**Modificar Asociación:** Determinar a qué cuentas pueden acceder los usuarios de su cuenta.

Eliminar Usuario: Ya sea por desvinculación o no utilizarlo.

| 30656017631 - GS1 ARGENTINA                        |            |          |                      |                                             |
|----------------------------------------------------|------------|----------|----------------------|---------------------------------------------|
| Menu                                               |            |          |                      |                                             |
| ft Home                                            | Usuarios C | reados   |                      |                                             |
| ABM de Productos 🕻                                 | 0300103 0  | 10005    |                      |                                             |
| Listado de Productos                               | Nombre     | Apellido | Email                | Acciones                                    |
| 🖨 Generador DUN-14                                 | Gaston     | Acosta   | gacosta@gs1.org.ar   | Modificar Asociación                        |
| 🌣 Empresas 🗲                                       |            |          |                      | × Eliminar Usuario                          |
| Lusuarios<br>Lista de usuarios<br>Alta de usuarios | Mario      | Abitbol  | mabitbol@gs1.org.ar  | ✓ Modificar Asociación ✗ Eliminar Usuario   |
| Informes >                                         | Valeria    | Landriel | vlandriel@gs1.org.ar | Modificar Asociación     K Eliminar Usuario |

#### 7.2 Alta de usuario

Ingresando a esta opción, usted podrá **crear** un nuevo usuario completando el formulario con la información solicitada.

#### 7.3 Modificar Email

Podrá modificar el mail vinculado a su usuario.

#### 7.4 Modificar Contraseña

Podrá modificar la contraseña de su usuario.

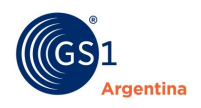

# 8 Instructivos

Ingresando al módulo del menú "Instructivos", podrá visualizar instructivos de referencia, con la posibilidad de poder descargarlos en **Excel** o **PDF**.

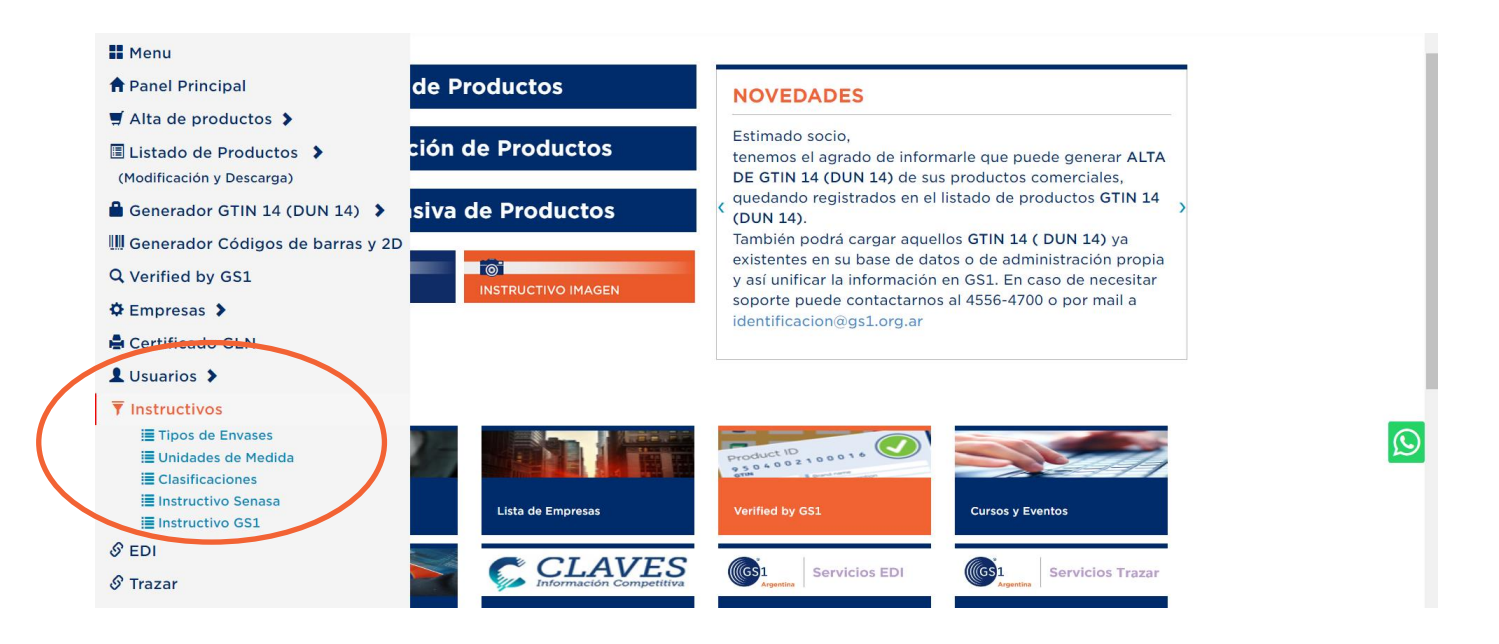

## Tipos de envases

#### Tipos de Envases Válidos

| Codigo   | Descripcion                                     |                                         |  |  |
|----------|-------------------------------------------------|-----------------------------------------|--|--|
| ATH      | ACCESORIO                                       |                                         |  |  |
| AE       | AEROSOL                                         |                                         |  |  |
| LUG      | AGARRADERAS                                     |                                         |  |  |
| AMP      | AMPOLLA                                         |                                         |  |  |
| АМ       | AMPOLLA NO PROTEGIDA                            |                                         |  |  |
| AP       | AMPOLLA PROTEGIDA                               |                                         |  |  |
| BEM      | ASTIL                                           |                                         |  |  |
| <b>ස</b> | ATAÚD / CAJÓN                                   |                                         |  |  |
| cQ       | cq                                              |                                         |  |  |
| AT       | ATOMIZADOR                                      |                                         |  |  |
| BJ       | BALDE                                           |                                         |  |  |
| TRY      | BANDEJA                                         |                                         |  |  |
| PWT      | BANDEJA CUBIERTA DE PLÁSTICO                    |                                         |  |  |
| DY       | BANDEJA DE CARTÓN, DOS CAPAS SIN ENVOLTURA      |                                         |  |  |
| DV       | BANDEJA DE CARTÓN, UNA CAPA SIN ENVOLTURA       |                                         |  |  |
| DX       | BANDEJA DE MADERA, DOS CAPAS SIN ENVOLTURA      |                                         |  |  |
| DT       | BANDEJA DE MADERA, UNA CAPA, SIN ENVOLTURA      |                                         |  |  |
| DW       | BANDEJA DE PLÁSTICO, DOS CAPAS SIN ENVOLTURA    |                                         |  |  |
| DS       | BANDEJA DE PLÁSTICO, UNA CAPA SIN ENVOLTURA     |                                         |  |  |
| DU       | BANDEJA DE POLIESTIRENO, UNA CAPA SIN ENVOLTURA |                                         |  |  |
| BRG      | BARCAZA                                         |                                         |  |  |
| BR       | BARRA                                           |                                         |  |  |
| BZ       | BARRAS ENTRAMADAS                               | Activar Windows                         |  |  |
| TRC      | BARRICA PEQUEÑA                                 | Via a Configuración para activar Window |  |  |
| PRI      | DAPPTI                                          | ve a configuración para actival window  |  |  |

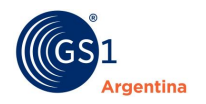

#### Unidades de Medida

#### Unidades de Medida Válidos

| Excel PDF |                     |                                             |
|-----------|---------------------|---------------------------------------------|
| Codigo    | Descrip             | cion                                        |
| C02       | AMPOLLA             |                                             |
| Z51       | APLICACIONES        |                                             |
| BA        | BALAS               |                                             |
| TY        | BANDEJAS            |                                             |
| BI        | BARRAS              |                                             |
| BR        | BARRILES            |                                             |
| KE        | BARRILES            |                                             |
| BL        | BLOQUES             |                                             |
| BG        | BOLSAS              |                                             |
| V2        | BOLSAS PEQUEÑAS     |                                             |
| те        | BOLSONES            |                                             |
| во        | BOTELLAS            |                                             |
| BN        | BULTOS              |                                             |
| РК        | BULTOS              |                                             |
| EA        | CADA UNO            |                                             |
| BX        | CAJAS               |                                             |
| CN        | CANES               |                                             |
| LR        | CAPAS               |                                             |
| CAP       | CAPSULAS            |                                             |
| ст        | CARTONES TETRABRIKS |                                             |
| cq        | CARTUCHOS           |                                             |
| CA        | CASOS               |                                             |
| BU        | CELEMINES           |                                             |
| C3        | CENTIGRAMOS         |                                             |
| C04       | CENTILITRO          |                                             |
|           | Página 1 de 5 🕨 🖬   | ACUVAL VVIIIOOWS<br>Mostrando 1 - 25 de 12: |

### Clasificaciones

# Clasificaciones Válidas

# Excei PDF

| Codigo   | Descripcion                                                                 |                                           |  |
|----------|-----------------------------------------------------------------------------|-------------------------------------------|--|
| 10000001 | Fruta - Sin Preparar ni Procesar (Perecedera)                               |                                           |  |
| 1000002  | Fruta- Sin preparar ni Procesar (Congelada)                                 |                                           |  |
| 1000003  | Fruta- Sin Preparar ni Procesar (Góndola)                                   |                                           |  |
| 10000004 | Vegetales- Sin Preparar ni Procesar (Perecederos)                           |                                           |  |
| 10000005 | Vegetales- Sin preparar ni Procesar (Congelados)                            |                                           |  |
| 1000006  | Vegetales- Sin preparar ni Procesar (Góndola)                               |                                           |  |
| 1000007  | Nueces y Semillas - Sin preparar ni Procesar (Perecederas)                  |                                           |  |
| 1000008  | Nueces y Semillas - Sin preparar ni Procesar (Góndola)                      |                                           |  |
| 1000009  | Carne vacuna, Aves de corral y caza- Sin Preparar ni Procesar (Perecedero)  |                                           |  |
| 10000010 | Carne Vacuna, Aves de Corral y Caza - Sin Preparar ni Procesar (Congelados) |                                           |  |
| 10000011 | Carne vacuna, Aves de Corral y Caza - Sin Preparar ni Procesar (Góndola)    |                                           |  |
| 10000012 | Carne Vacuna, Aves de Corral y Caza - Preparados y Procesados (Perecederos) |                                           |  |
| 10000013 | Carne Vacuna, Aves de Corral y Caza - Preparados y Procesados (Congelados)  |                                           |  |
| 10000014 | Carne Vacuna, Aves de Corral y Caza - Preparados y Procesados (Góndola)     |                                           |  |
| 10000016 | Pescado - Preparado y Procesado (Perecedero)                                |                                           |  |
| 10000017 | Pescado- Preparado y Procesado (Congelado)                                  |                                           |  |
| 10000018 | Pescado- Preparado y Procesado (Góndola)                                    |                                           |  |
| 10000019 | Mariscos - Sin Preparar ni Procesar (Perecederos)                           | Activar Windows                           |  |
| 10000020 | Mariscos- Sin Preparar ni Procesar (Congelados)                             | Ve a Configuración para activar Windown   |  |
| 10000021 | Mariscos- Sin Preparar ni Procesar (Góndola)                                | ve a contrigatación para acavar vintación |  |
| 10000025 | Leche y Substituto de la Leche (Perecedero)                                 |                                           |  |
| 10000026 | Leche y Substituto de la Leche (Góndola)                                    |                                           |  |
| 10000027 | Leche y Substituto de la Leche (Congelado)                                  |                                           |  |